# 货运站生产业务在线申请

代理操作--翻板&板箱牵引

#### 一、翻板费&板箱牵引费

#### 1. 系统使用流程

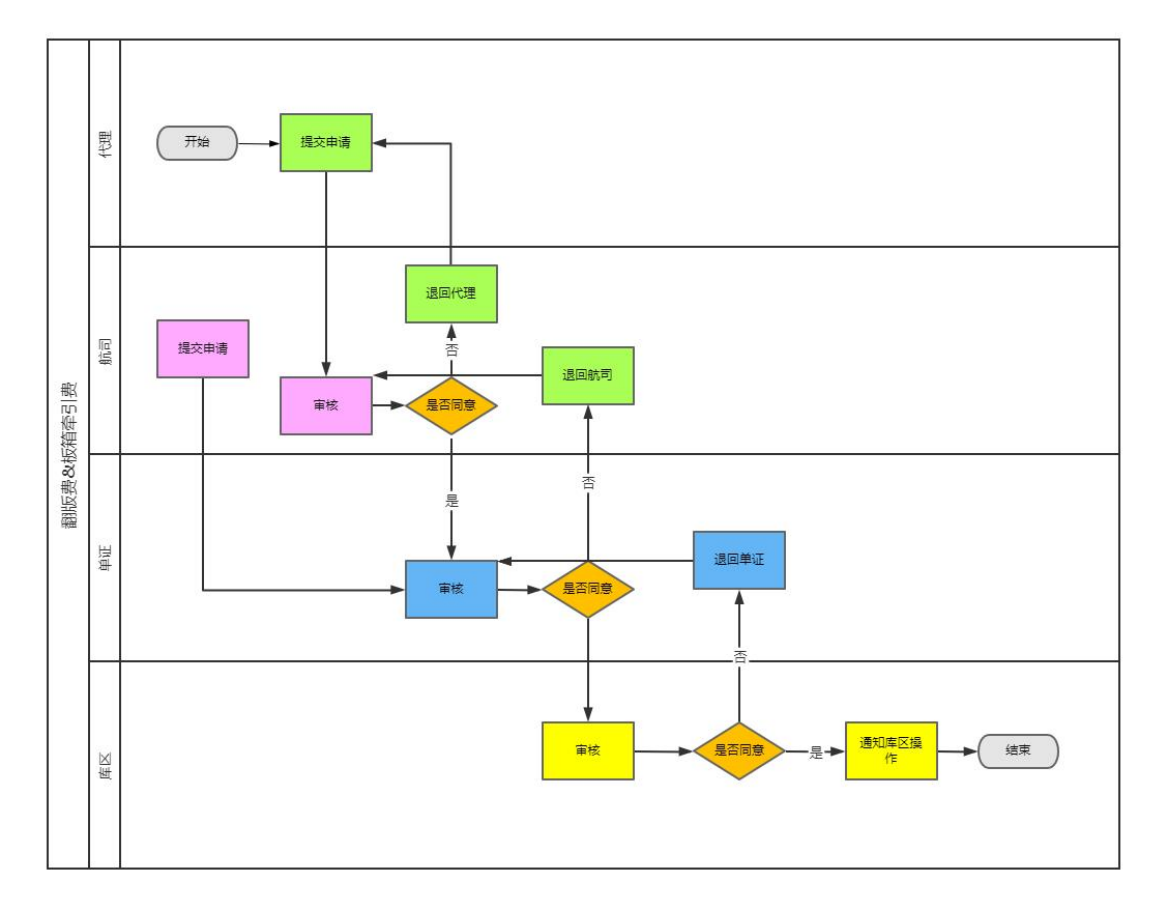

1. 代理或者航司申请翻板,填写库区位置,集装器号,货站等信息。

 如果是代理申请的情况下,需要先经过航司审核。航司审核通过后,提 交申请,不同意写明原因退回代理。代理在申请之后进行撤销,如果航司还未审 核,可以直接点击撤销申请撤销,如果已经审核通过,代理不可撤销。

如果是航司提交申请,航司填写信息后,提交由单证人员进行审核。航司在申请之后进行撤销,如果单证还未审核,可以直接点击撤销申请撤销,如果已经审核通过,航司不可撤销。

4. 航司申请后,由单证人员进行审核,同意由库区进行确认,不同意写明 原因退回航司。 5. 出港库区对单证审核通过的申请进行确认,同意通知库区操作,不同意 写明原因退回单证。

### 2. 代理提交申请

在服务→出港→翻板费&板箱牵引费页面点击新增:

| 翻板&板箱到 | 牵引申  | 请  |               |                                        |               |            |              |     |                |            |            |               |       |               |
|--------|------|----|---------------|----------------------------------------|---------------|------------|--------------|-----|----------------|------------|------------|---------------|-------|---------------|
| 席区     | 库区   |    |               |                                        |               | 統計 1       | 5945         |     |                |            | □有效 □无效    | i.            |       |               |
| 牵引集装器  | 1016 | λ. |               |                                        |               | 重新相        | 胡娘人          |     |                | 重彩         | 板 请输入      |               |       |               |
| 重装超长板  | 30%  | λ  |               |                                        | 1             | ERRORE     | 海绵入          |     |                | 状          | 15 KS      |               |       |               |
| 申请日期   | 调透   | 揮  | - <b>胡</b> 选择 |                                        |               |            |              |     |                |            |            |               |       | 1             |
|        |      |    |               |                                        |               |            |              |     |                |            |            |               | 重置 重运 | 十新增           |
| 9%     | (CHE | 戲司 | 货站<br>库区      | 命引起時間                                  | 12.55 M       | <b>E</b> 2 | к <b>Е</b> М | BK₩ | <b>Estra</b>   | 中語日期       | 自然唯认日期     | 秋志            | 調約    |               |
| 1      | DWF  | CA | T1<br>代理库     | 1111111                                |               |            |              |     |                | 2023-02-15 |            | 中任时位          |       | ₱ 銀作          |
| 2      | DWF  | CA | T1<br>散货库     |                                        | [11111111111] | 222222222  | 222222       | 3   | 33333333333333 | 2023-02-15 | 2023-02-15 | <b>#</b> 8390 | 历史记录  | ₱ 銀作          |
| 3      | DWF  | CA | T1<br>代理库     | PAC123456                              |               |            |              |     |                | 2023-02-15 | 2023-02-15 | <b>东区同</b> 盘  |       | ₱ 銀作          |
| 4      | DWF  | CA | TI<br>代理库     | 787878<br>786786786<br>78678678678     |               |            |              |     |                | 2023-02-13 | 2023-02-13 | 片区同意          |       | 1941 <b>1</b> |
| 5      | DWF  | CA | T1<br>代理库     | DSD333388                              |               |            |              |     |                | 2023-02-16 |            | 款司申请          |       | や 提作          |
| 6      | DWF  | CA | T1<br>代理库     | DD888888888888888888888888888888888888 |               |            |              |     |                | 2023-02-17 |            | 代證中請          |       | ▶ 服作          |

在新增页面填写信息,填写完成后保存:

|     |           | 查看 X                                                              |  |  |  |  |  |  |
|-----|-----------|-------------------------------------------------------------------|--|--|--|--|--|--|
| 库区* | 代理库 散货库   | 代理 DWF                                                            |  |  |  |  |  |  |
| 货站* | T1 T2 T3  | 费用 100元                                                           |  |  |  |  |  |  |
| 航司* | CA ×      |                                                                   |  |  |  |  |  |  |
| 序号  | 牵引        | 集装器 操作                                                            |  |  |  |  |  |  |
| 1   | PAC123456 | - +                                                               |  |  |  |  |  |  |
|     |           | 板箱牵引费 50元/次, 每个板箱计算两次<br>重装箱 150元/次<br>重装板 300元/次<br>重装超长板 600元/次 |  |  |  |  |  |  |
| 关闭  | 关闭保存      |                                                                   |  |  |  |  |  |  |

[代理库-板箱牵引]

|     | 查看            | ×                                                                 |
|-----|---------------|-------------------------------------------------------------------|
| 库区* | 代理库 散货库       | 代理 DWF                                                            |
| 货站* | T1 T2 T3      | 费用 1050元                                                          |
| 航司* | CA *          |                                                                   |
| 序号  | 重装箱           | 操作                                                                |
| 1   | 111111111     | - +                                                               |
| 序号  | 重装板           | 操作                                                                |
| 1   | 2222222222222 | - +                                                               |
| 序号  | 重装超长板         | 操作                                                                |
| 1   | 33333333      | - +                                                               |
| 序号  | 重装散货车         | 操作                                                                |
| 1   | 44444444      | - +                                                               |
|     |               | 板箱牵引费 50元/次, 每个板箱计算两次<br>重装箱 150元/次<br>重装板 300元/次<br>重装超长板 600元/次 |
| 关闭( | 呆存            |                                                                   |

[散货库-翻板]

#### 保存完成后,点击操作按钮,进入翻板费&板箱牵引费申请页面:

| 翻板&板箱 | 翻板&板箱牵引申请       |    |           |                                    |               |          |         |          |                  |            |            |      |                                          |
|-------|-----------------|----|-----------|------------------------------------|---------------|----------|---------|----------|------------------|------------|------------|------|------------------------------------------|
| 库区    | <sup>2</sup> 库区 |    |           |                                    |               | 鐵站       | 货站      |          |                  |            | ■有效 □无效    |      |                                          |
| 牵引集装幕 | 1<br>10996      | λ  |           |                                    |               | 重装箱      | 请输入     |          |                  | 重          | 诺顿入        |      |                                          |
| 重装超长板 | र्षे जिस्त      | Л  |           |                                    | 1             | 重装数货车    | 遗输入     |          |                  | 1          | 状态 状态      |      |                                          |
| 申请日期  | 1 请选            | 择  | - 请选择     |                                    |               |          |         |          |                  |            |            |      |                                          |
|       |                 |    |           |                                    |               |          |         |          |                  |            |            |      | 重素 查询 十新增                                |
| 序号    |                 |    | 货站<br>库区  |                                    |               |          |         |          |                  |            |            |      |                                          |
| 1     | DWF             | CA | T1<br>散货库 |                                    | 1111111111    | 22222222 | 22222   | 33333333 | 44444444         |            |            | 未申请  | 🏲 操作 有效 🖬                                |
| 2     | DWF             | CA | T1<br>代理库 | PAC123456                          |               |          |         |          |                  |            |            | 未申请  | 19 19 19 19 19 19 19 19 19 19 19 19 19 1 |
| 3     | DWF             | CA | T1<br>代理库 | PAC123456                          |               |          |         |          |                  |            |            | 未申请  | 🏲 🏭 有效 🔳                                 |
| 4     | DWF             | CA | T1<br>代理库 | 1111111                            |               |          |         |          |                  | 2023-02-15 |            | 单证问题 | 🏲 幾作                                     |
| 5     | DWF             | CA | T1<br>散货库 |                                    | 1111111111111 | 22222222 | 2222222 |          | 3333333333333333 | 2023-02-15 | 2023-02-15 | 將区同意 | 🏲 操作                                     |
| 6     | DWF             | CA | T1<br>代理库 | PAC123456                          |               |          |         |          |                  | 2023-02-15 | 2023-02-15 | 库区同意 | 🏲 操作                                     |
| 7.    | DWF             | CA | T1<br>代理库 | 787878<br>786786786<br>78678678678 |               |          |         |          |                  | 2023-02-13 | 2023-02-13 | 库区同意 | 🏲 - 攝作                                   |

#### 确认信息无误,直接点击代理申请:

|     | 25        | 编辑 ×                                                              |
|-----|-----------|-------------------------------------------------------------------|
| 库区* | 代理库 散货库   | 代理 DWF                                                            |
| 货站* | T1 T2 T3  | 费用 100元                                                           |
| 航司* | CA ×      |                                                                   |
| 序号  | 牵         | 引集装器 操作                                                           |
| 1   | PAC123456 | - +                                                               |
|     |           | 板箱牵引费 50元/次, 每个板箱计算两次<br>重装箱 150元/次<br>重装板 300元/次<br>重装超长板 600元/次 |
| 关闭  | 保存 代理申请   |                                                                   |

[代理库-板箱牵引]

|                 | · · · · · · · · · · · · · · · · · · · | ₿.                        | ×          |
|-----------------|---------------------------------------|---------------------------|------------|
| 库区*             | 代理库 散货库                               | 代理D                       | OWF        |
| 货站 <sup>*</sup> | T1 T2 T3                              | 费用                        | 1050元      |
| 航司*             | CA ×                                  |                           |            |
| 序号              | 重装箱                                   | à.                        | 操作         |
| 1               | 1111111111                            |                           | - +        |
| 序号              | 重装板                                   | Ē                         | 操作         |
| 1               | 2222222222222                         |                           | - +        |
| 序号              | 重装超长                                  | 板                         | 操作         |
| 1               | 33333333                              |                           | - +        |
| 序号              | 重装散线                                  | 伡                         | 操作         |
| 1               | 44444444                              |                           | - +        |
|                 |                                       | 板箱牵引费 50元/次               | 次,每个板箱计算两次 |
|                 |                                       | 重装箱 150元/次                |            |
|                 |                                       | 里装板 300元/次<br>重装超长板 600元/ | 次          |
| 关闭              | <b>保存</b> 代理申请                        |                           |            |

[散货库-翻板]

## 3. 代理撤销申请

代理在申请之后进行撤销,如果航司还未审核,可以直接点击撤销申请撤销, 如果已经审核通过,代理不可撤销。

|              | 查看    ×                                                          |
|--------------|------------------------------------------------------------------|
| 库区* 代理库 散货库  | 代理 DWF                                                           |
| 货站* T1 T2 T3 | 费用 100元                                                          |
| 航司* CA       |                                                                  |
| 序号           | 牵引集装器 操作                                                         |
| 1 PAC123456  |                                                                  |
|              | 板箱牵引费 50元/次,每个板箱计算两次<br>重装箱 150元/次<br>重装板 300元/次<br>重装超长板 600元/次 |
| 关闭撤销申请       |                                                                  |

[代理库-板箱牵引]

|     | 查看           | Ī                        | ×  |
|-----|--------------|--------------------------|----|
| 库区* | 代理库 散货库      | 代理 DWF                   |    |
| 货站* | T1 T2 T3     | 费用 1050元                 |    |
| 航司* | CA           |                          |    |
| 序号  | 重装箱          | 操作                       |    |
| 1   | 1111111111   |                          |    |
| 序号  | 重装板          | 操作                       |    |
| 1   | 222222222222 |                          |    |
| 序号  | 重装超长         | 板     操作                 |    |
| 1   | 33333333     |                          |    |
| 序号  | 重装散货         | 车 操作                     |    |
| 1   | 44444444     |                          |    |
|     |              | 板箱牵引费 50元/次, 每个板箱计算      | 两次 |
|     |              | 重装箱 150元/次<br>重装版 300元/次 |    |
|     |              | 重装超长板 600元/次             |    |
| 关闭  | 撤销申请         |                          |    |

[散货库-翻板]

## 微信端代理操作

#### 微信端绑定账户

扫描统一的二维码进入小程序页面,点击 我的 页面进入绑定账户,输入信息后,点击绑定即可,如果需要解绑,在《我的》页面直接点击解绑:

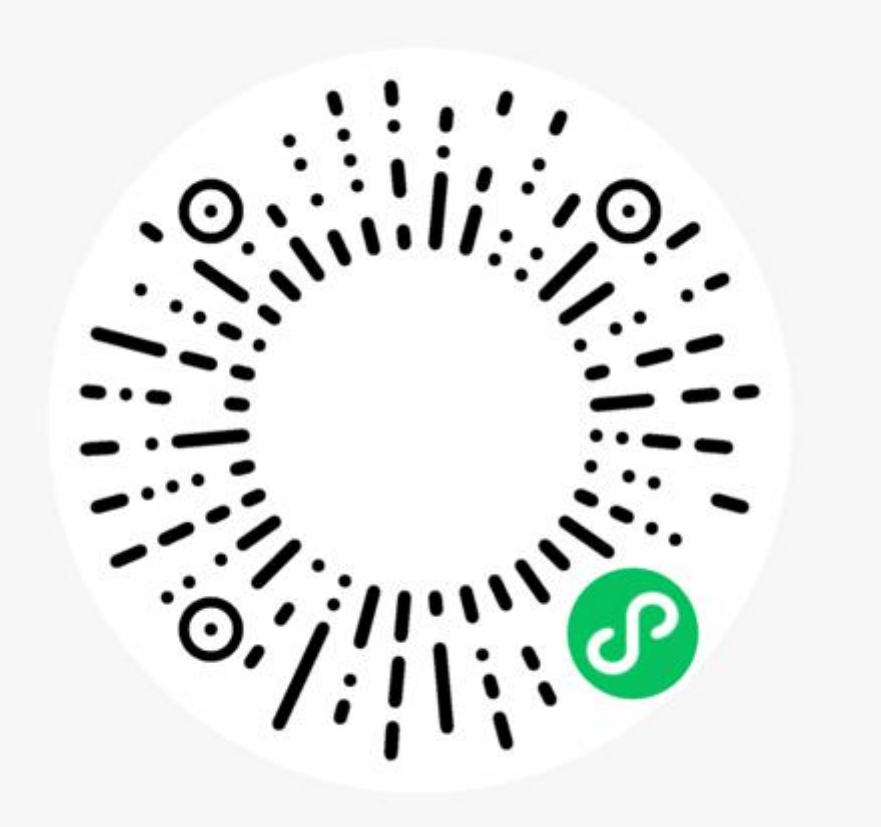

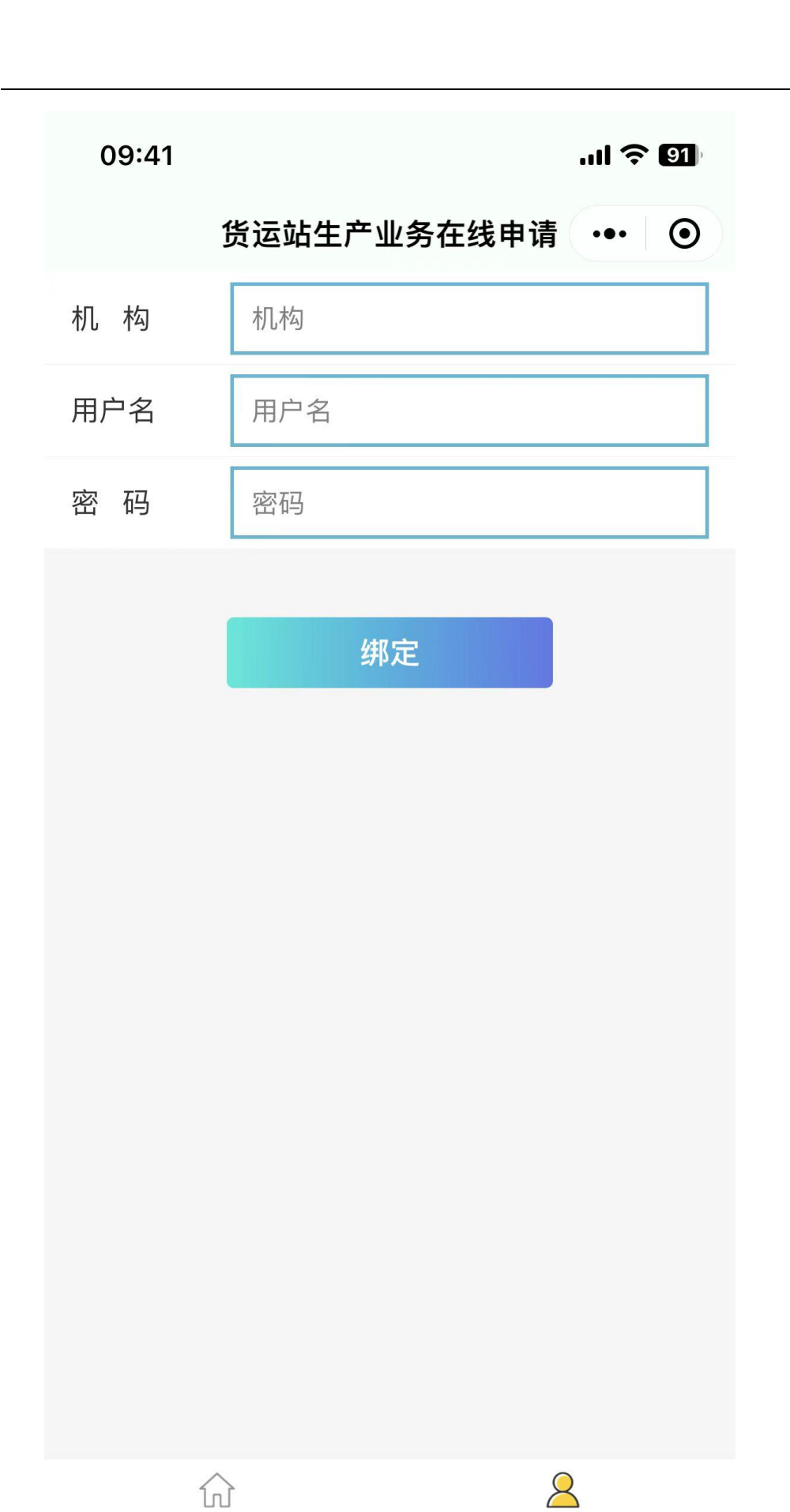

首页

\_\_\_\_\_ 我的 机构:输入机构代码(代理为账户前三位,航司为账户前两位)。

用户名:输入用户账户。

密码:输入对应账户的密码(区分大小写)。

门户: 切换子账户。

| 09:44 |             | .ıl ᅙ 🗐  |
|-------|-------------|----------|
|       | 货运站生产业务在线申请 | ••• •    |
| 机构    | DHL         |          |
| 用户名   | DHL021      |          |
| 门户    |             | DHL >    |
|       |             |          |
|       |             |          |
|       | 解绑          |          |
|       |             |          |
|       |             |          |
|       |             |          |
|       |             |          |
|       |             |          |
|       |             |          |
|       |             |          |
|       |             |          |
|       |             |          |
|       |             |          |
|       | ん<br>首页 現代  | <b>2</b> |
|       |             | -        |
|       |             |          |

## 二、翻板费&板箱牵引费

## 1. 代理提交申请

在翻板费&板箱牵引费页面点击新增:

| 09:43                                                                                                    |                                    | 'III & @@  |  |  |  |  |
|----------------------------------------------------------------------------------------------------|------------------------------------|------------|--|--|--|--|
| く 浦                                                                                                    | 东机场第三方服务                           | ••• •      |  |  |  |  |
| 翻板&板箱牵引                                                                                                    |                                    |            |  |  |  |  |
| 申请日期:                                                                                                    | 开始日期 ~                             | 结束日期       |  |  |  |  |
| T1                                                                                                    | Т2 Т3                              |            |  |  |  |  |
| ● 有效 ○ 无效                                                                                                    | 查询                                 | 新增         |  |  |  |  |
| 代理:DHL                                                                                                    | 航司:0F                              | 代理申请       |  |  |  |  |
| T1 / 代理库     申请日期: 2023-02-23       牵引集装器: AHY78906LH       费用:100元                                                        |                                    |            |  |  |  |  |
| 代理:DHL                                                                                                    | 航司:CA                              | 库区同意       |  |  |  |  |
| T1 / 代理库       申请日期: 2023-02-22         牵引集装器: AKE12049LH,PMC20222LH         费用:200元         货站确认日期: 2023-02-22         详情 |                                    |            |  |  |  |  |
| 代理:DHL                                                                                                    | 航司:LH                              | 代理申请       |  |  |  |  |
| T1 / 代理库<br>牵引集装器:AE                                                                                                    | 申请日期:2023-03<br>3C12345LH,PPP11111 | 2-22<br>JJ |  |  |  |  |
| 费用:200元                                                                                                    |                                    |            |  |  |  |  |

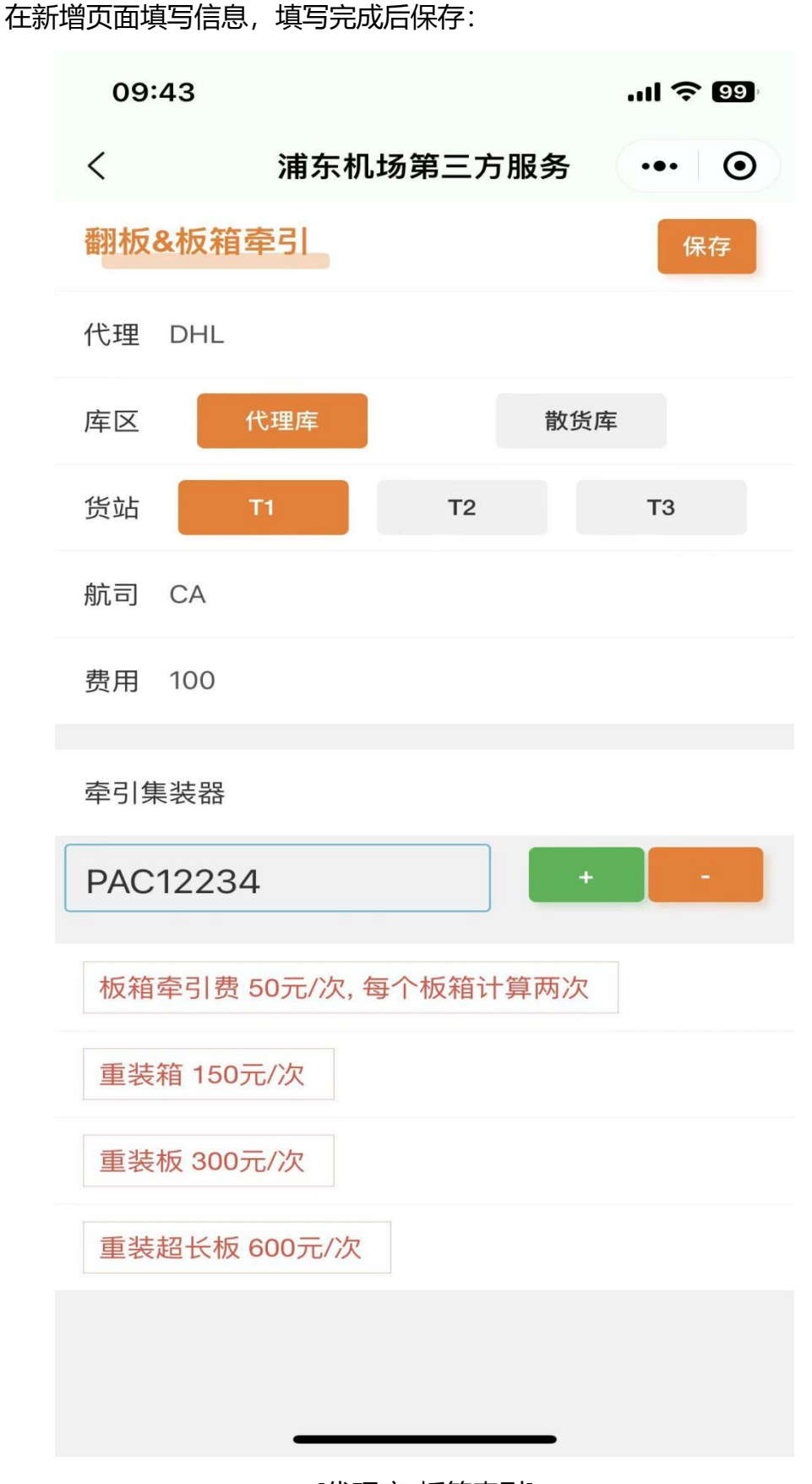

[代理库-板箱牵引]

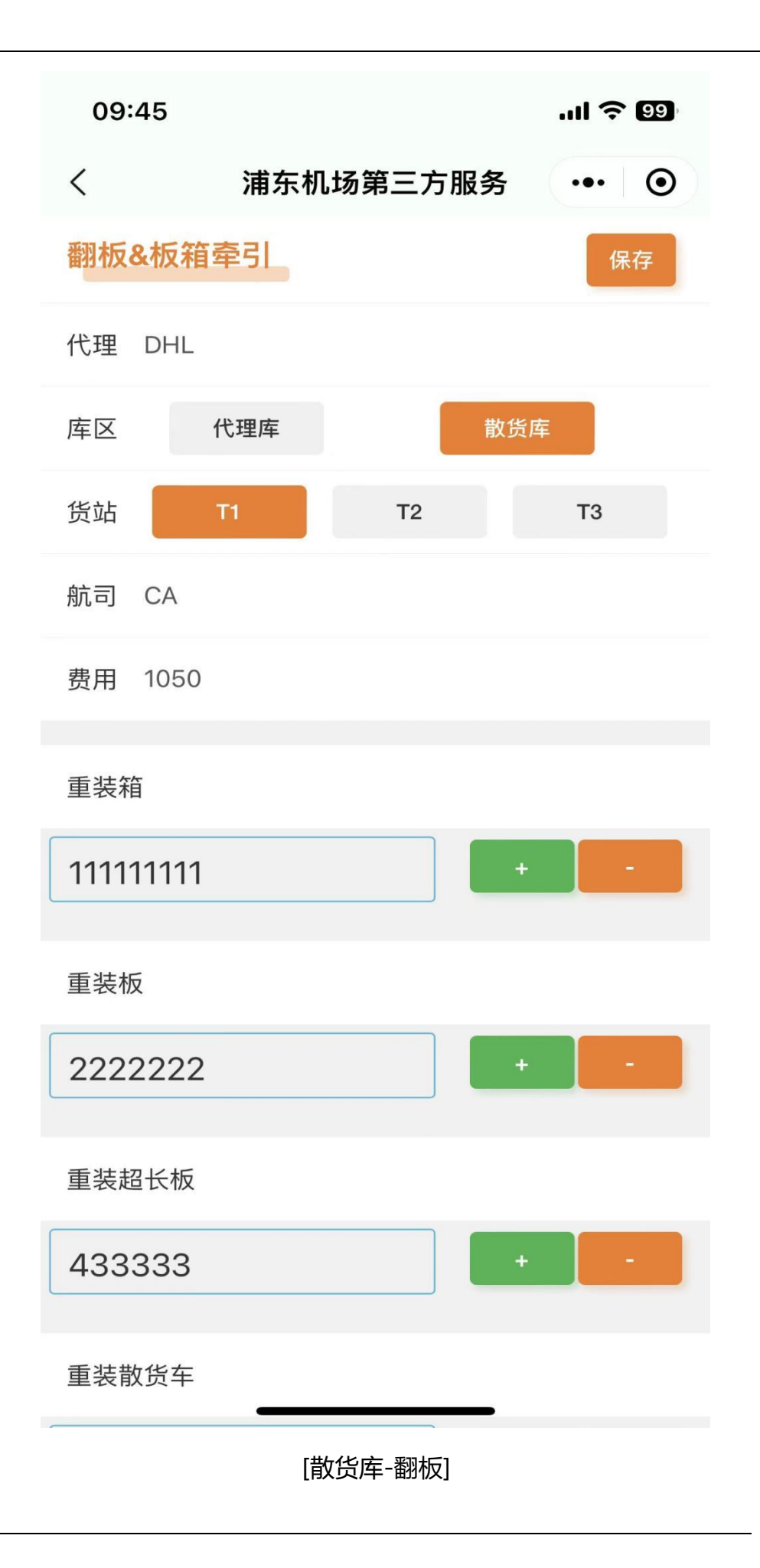

保存完成后,点击详情按钮,进入翻版费&板箱牵引费提交页面,确认信息 无误后点击提交:

| 09:43          |         | .11 | <b>? 99</b> |  |  |  |  |
|----------------|---------|-----|-------------|--|--|--|--|
| くがし、浦东机        | 场第三方服   | 务・  | •• •        |  |  |  |  |
| 翻板&板箱牵引        | 代理申请    | 保存  | 失效          |  |  |  |  |
| 代理 DHL         |         |     | 未申请         |  |  |  |  |
| 库区(代理库)        |         | 散货库 |             |  |  |  |  |
| 货站 T1          | T2      | 1   | <b>T</b> 3  |  |  |  |  |
| 航司 CA          |         |     |             |  |  |  |  |
| 费用 100         |         |     |             |  |  |  |  |
| 牵引集装器          |         |     |             |  |  |  |  |
| PAC12234       |         | ÷   | -           |  |  |  |  |
| 板箱牵引费 50元/次, 每 | 每个板箱计算前 | 两次  |             |  |  |  |  |
| 重装箱 150元/次     |         |     |             |  |  |  |  |
| 重装板 300元/次     |         |     |             |  |  |  |  |
| 重装超长板 600元/次   |         |     |             |  |  |  |  |
|                |         |     |             |  |  |  |  |
|                |         | -   |             |  |  |  |  |
|                |         |     |             |  |  |  |  |

[代理库-板箱牵引]

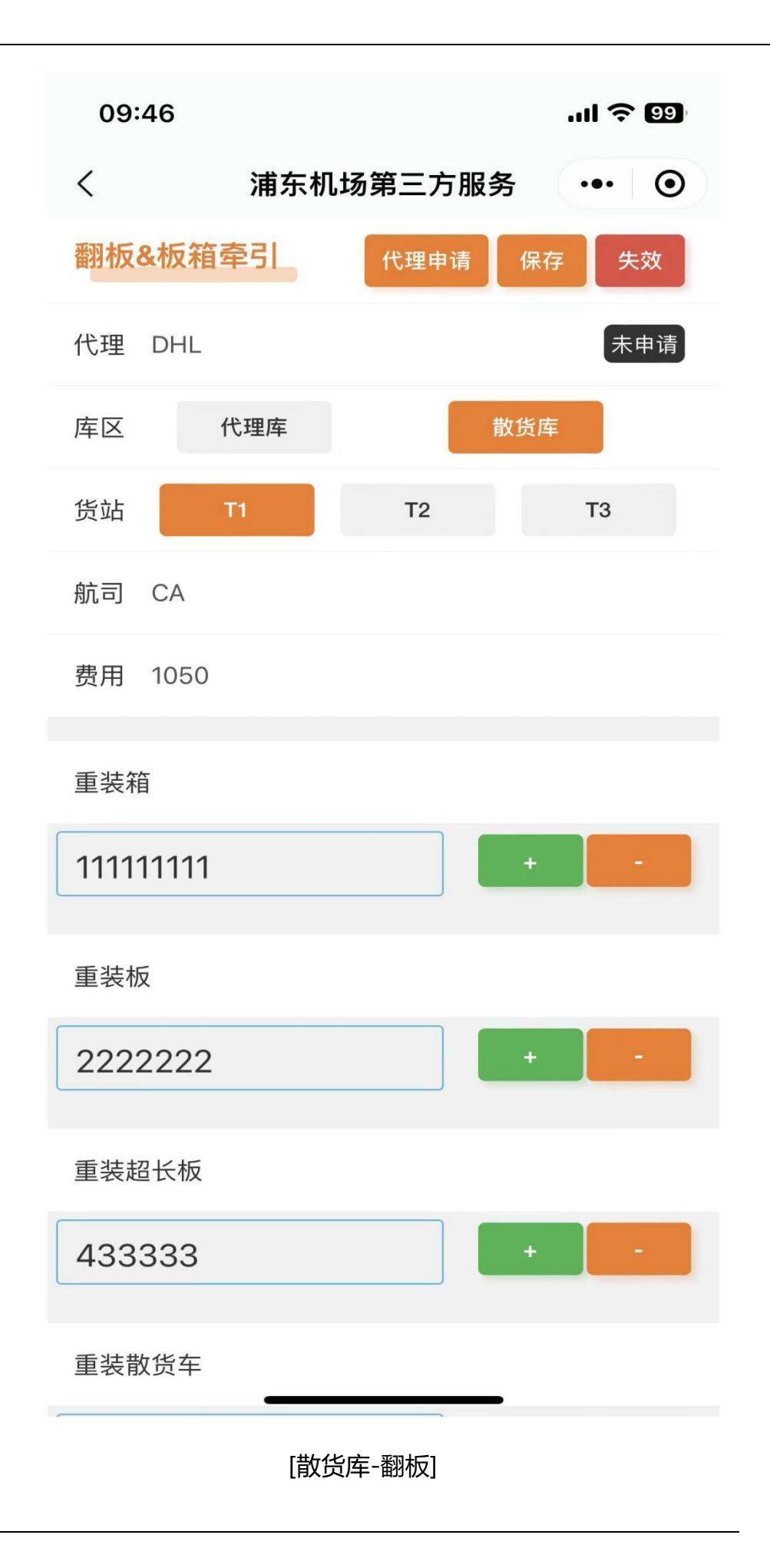

## 2. 代理撤销申请

代理在申请之后进行撤销,如果航司还未审核,可以直接点击撤销申请撤销, 如果已经审核通过,代理不可撤销。

| 09:44    |               | ul 🗢 9 |
|----------|---------------|--------|
| <        | 浦东机场第三方服务     | ••• •  |
| 翻板&板箱牵   | 5 <u>5</u> 1  | 代理撤销   |
| 代理 DHL   |               |        |
| 库区代      | 理库 散货         |        |
| 货站 T     | 1 T2          | Т3     |
| 航司 CA    |               |        |
| 费用 100   |               |        |
| 牵引集装器    |               |        |
| PAC12234 |               |        |
| 板箱牵引费 5  | 0元/次,每个板箱计算两次 |        |
| 重装箱 150元 | /次            |        |
| 重装板 300元 | /次            |        |
| 重装超长板 6  | 00元/次         |        |
|          |               |        |
|          |               |        |
| [代]      | 里库-板箱牵引]      |        |

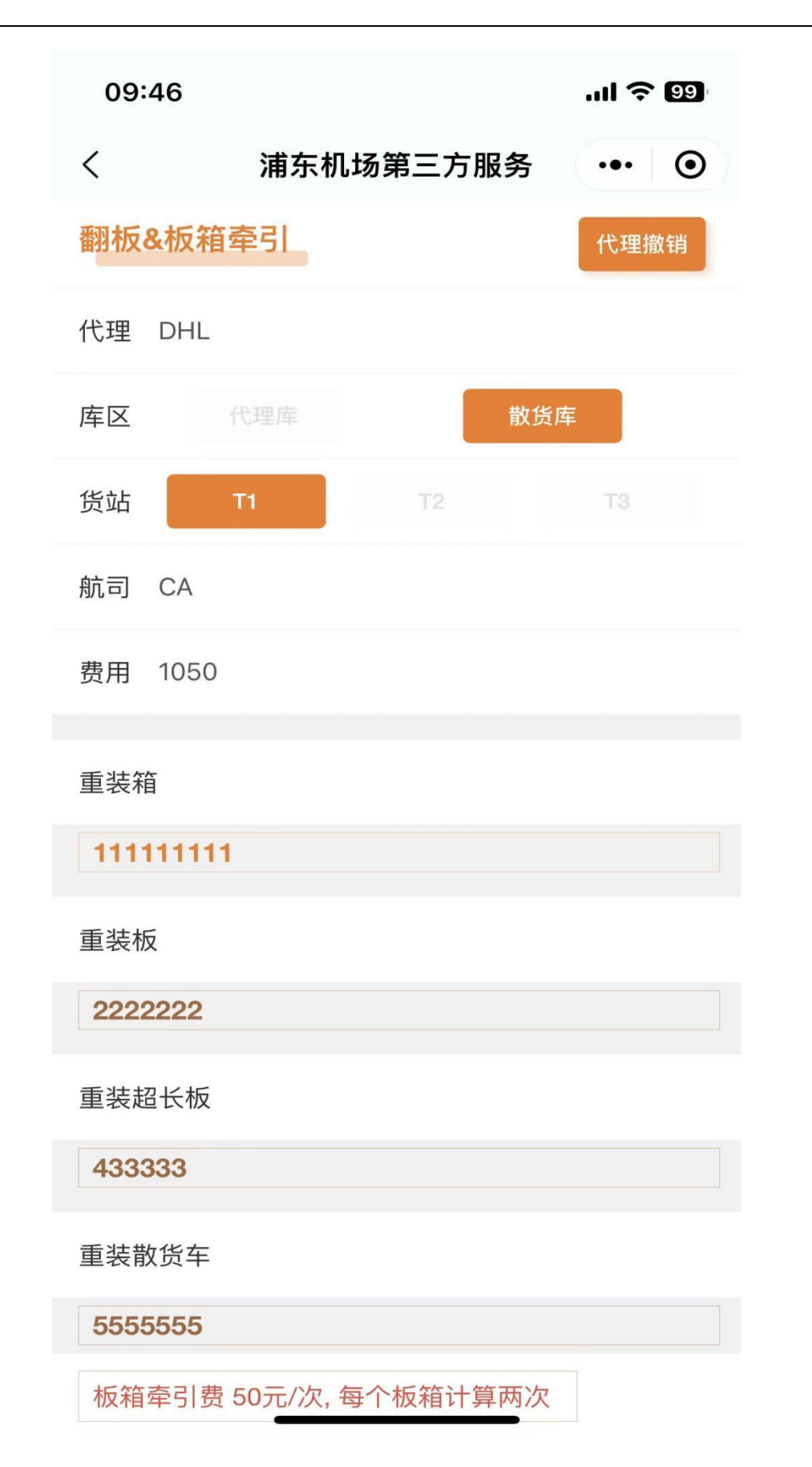

[散货库-翻板]